## Manual actualización STIMULUS (Android®)

Para actualizar a la última versión de STIMULUS, o comprobar si está instalada esta última versión, hay que seguir una serie de sencillos pasos.

En primer lugar hay que buscar entre las apps instaladas en la Tablet, la aplicación del Marketplace de Google: "**Play Store**":

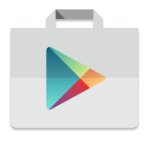

Abrir esta aplicación, y una vez abierta, en la pantalla principal, desplegar el menú de opciones. Para ello hay que pulsar el botón de "rayitas" que aparece en la parte izquierda del campo de búsqueda (rodeado en rojo en la siguiente imagen):

| ف |                   |                                      |                  |                               |             | 📢 🛜 📶 60% 🛢 10:30 |
|---|-------------------|--------------------------------------|------------------|-------------------------------|-------------|-------------------|
|   | (                 | 😑 🛛 oogle Pl                         | ау               | Ŷ                             |             |                   |
|   |                   | APLICAC                              | IONES Y JUEGOS   | ENTRETENIMIENTO               |             |                   |
|   | MÁS POPULARES     | JUEGOS CAT                           | regorías Familia | SELECCIÓN DE NUESTROS EXPERTO | ACCESO BETA |                   |
|   | Novedades en jueg | os                                   |                  |                               |             | MÁS               |
|   | Super             | <u>FINAL FANTASY</u><br>Brave exvius | CSR<br>CSR       |                               |             |                   |

Una vez desplegado el menú, pulsar sobre "Mis aplicaciones y juegos" (también rodeado en rojo en la siguiente imagen):

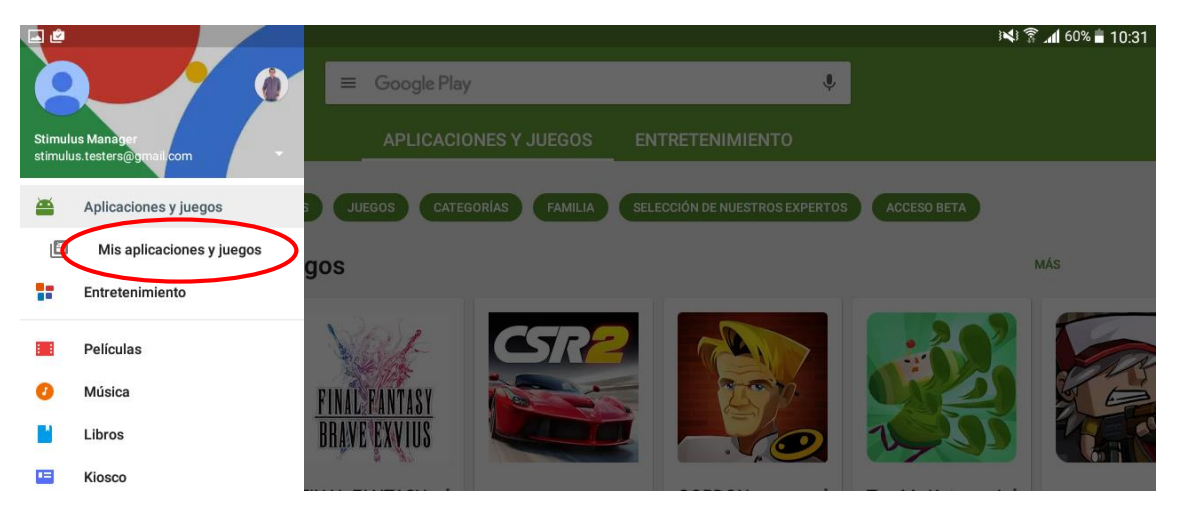

De esta forma, aparecerán en pantalla todas las apps instaladas clasificadas en dos listas. La primera de ellas "Actualizaciones" donde estarán ordenadas alfabéticamente las apps que tienen alguna actualización publicada:

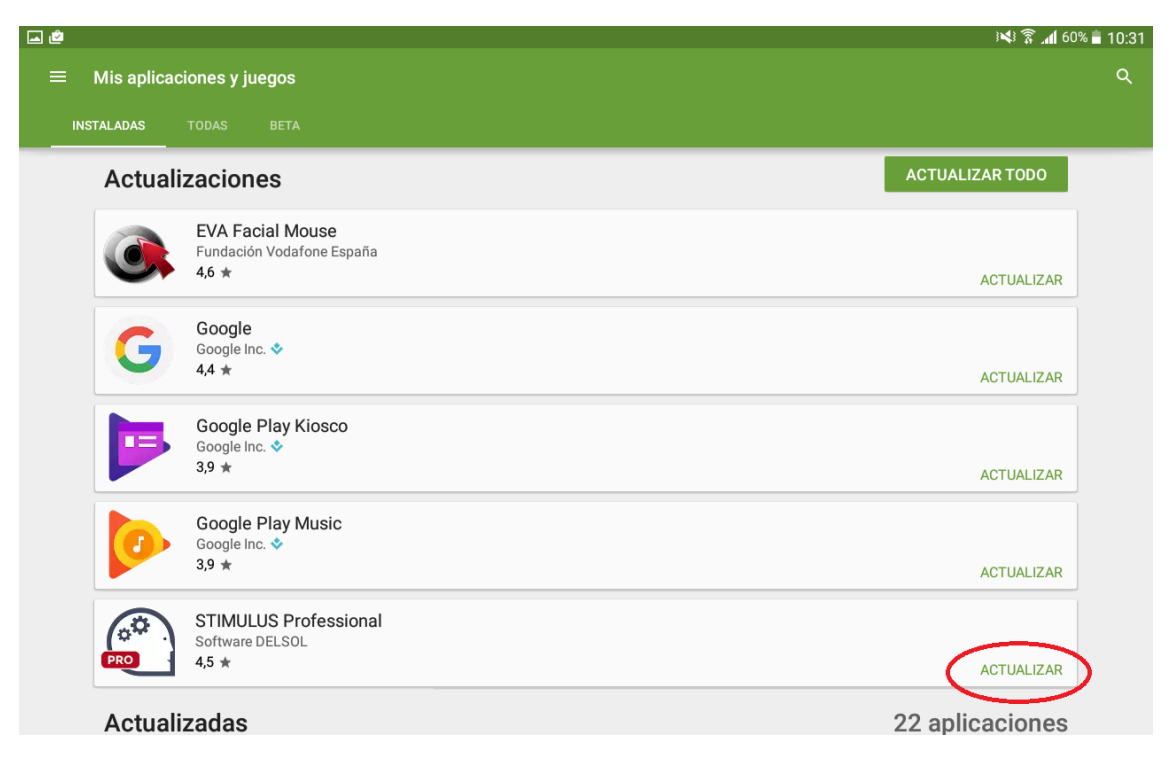

Hay que buscar en este listado STIMULUS y pulsar sobre ella para abrir su correspondiente ficha en Google Play donde sólo habrá que pulsar "Actualizar" comenzar la actualización:

|                         |                                        | +             |              |              |            |                      |         | M & M      | 51% 🗎 13:14 |
|-------------------------|----------------------------------------|---------------|--------------|--------------|------------|----------------------|---------|------------|-------------|
| ÷                       |                                        | <b>F</b> 1    |              |              |            |                      |         |            | ۹ :         |
| a                       | ······································ |               | 12           | C            | <b>F</b>   |                      |         |            |             |
| No. of Concession, Name |                                        | STI           | MULUS I      | Professio    | onal       |                      |         |            |             |
|                         |                                        | Softwa        | are DELSOL   |              |            |                      |         |            |             |
|                         | 10 m                                   |               | 15           |              |            |                      |         |            |             |
|                         |                                        |               |              |              |            | DESINS               | TALAR   | ACTUALIZAR |             |
| G                       | RO                                     |               |              |              | 4,5        | <b>\$</b>            |         |            |             |
|                         |                                        |               |              | Descargas    | 17 ±       | Salud y<br>bienestar | Similar |            | 2553        |
|                         | A                                      | PP Profesiona | al de Estimu | ulación y Re | habilitaci | ón Cognitiv          | /a      |            |             |
|                         | Versión 1.4.0                          |               |              |              |            |                      | n       |            |             |

Por último, si STIMULUS apareciera en el segundo listado "actualizadas" es indicador de que está instalada la última versión de la aplicación:

| Guardando captura de pantalla |                             |                                                                 |             |  |  |  |
|-------------------------------|-----------------------------|-----------------------------------------------------------------|-------------|--|--|--|
| ≡                             | ≡ Mis aplicaciones y juegos |                                                                 |             |  |  |  |
| INS"                          | TALADAS                     | TODAS BETA                                                      |             |  |  |  |
|                               |                             | "                                                               | IO IN ENDIN |  |  |  |
|                               | 1                           | Samsung Security Policy Update<br>Samsung Electronics Co., Ltd. |             |  |  |  |
|                               |                             | 4,1 ★                                                           | NSTALADA    |  |  |  |
|                               | ""                          | Sintesis de voz de Google<br>Google Inc. Inc.                   |             |  |  |  |
|                               |                             | 4,0 ★                                                           | NSTALADA    |  |  |  |
|                               |                             | STIMULUS Professional<br>Software DELSOL                        |             |  |  |  |
|                               |                             | ا<br>ا                                                          | NSTALADA    |  |  |  |
|                               |                             | Vadafana Start                                                  |             |  |  |  |

En ese caso, indicará "INSTALADA" y si se pulsa aparecerá la ficha del play con el botón "ABRIR" en lugar de "ACTUALIZAR":

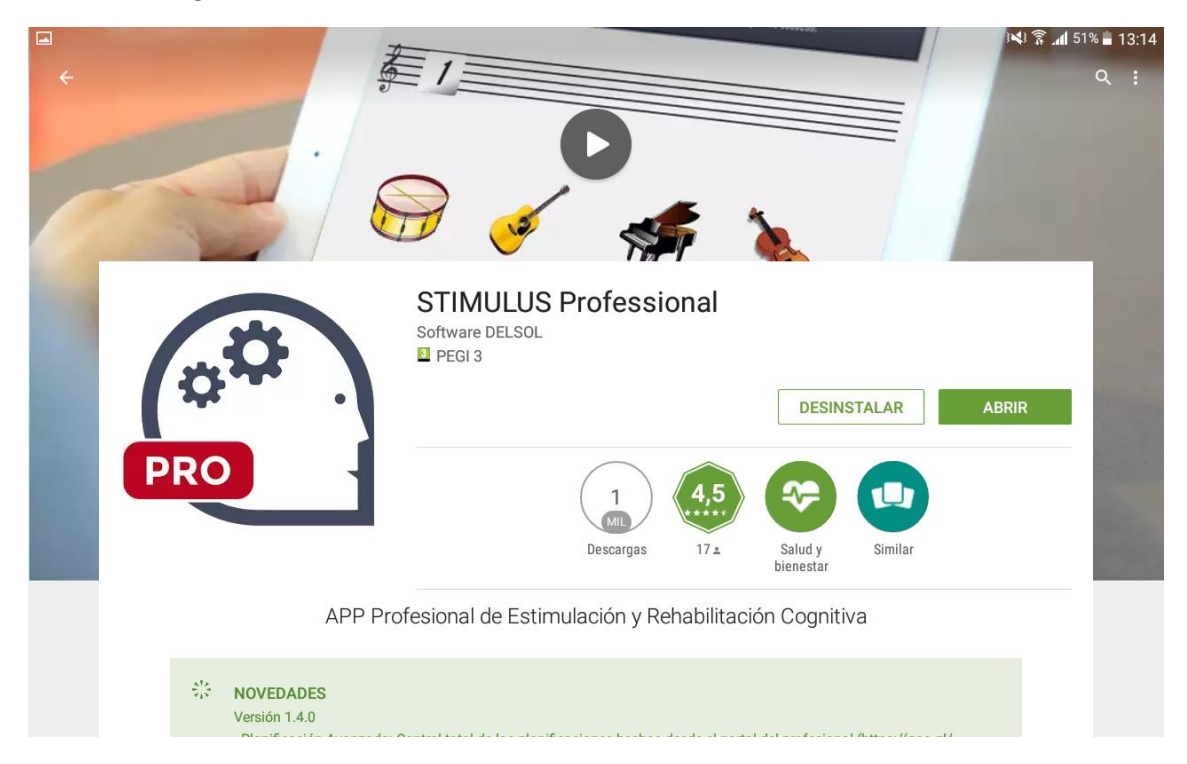